LoRaWAN 通信网关使用手册

版本 0.5

# LoRaWAN 通信网关使用手册

#### 目录

| 1 | 网关联网    | 3 |
|---|---------|---|
| 2 | 有线连接    | 3 |
| 3 | WIFI 连接 | 3 |
| 4 | 绑定网关    | 5 |

1 网关联网

LoRaWAN 网关支持有线连接和 Wifi 两种方式联网;

### 2 有线连接

将 LoRaWAN 室内网关接上电源,通过有线方式连接网关以太网接口,网关将自动获取 IP 进行联网;

#### 3 WiFi 连接

操作方法:

1. PC 或手机搜索热点 "AGW-M100" , 输入热点密码: AGWM100@102 连接

热点成功;

| 用户登录                 |  |  |  |
|----------------------|--|--|--|
| 用户名                  |  |  |  |
| 密码                   |  |  |  |
| 提交重置                 |  |  |  |
| Copyright AliYUN IoT |  |  |  |

 使用浏览器打开地址: http://192.168.1.1:8080, 输入初始账号 "admin" 和 初始密码 "AliloraGW", 登录网关配置页面;

| 更改用户名及密码                 |                    |  |  |
|--------------------------|--------------------|--|--|
| 网大能直 用尸官连 元线网络 里后系统 退田复求 |                    |  |  |
|                          |                    |  |  |
| 原用户名                     | admin              |  |  |
| 原密码                      | •••••              |  |  |
| 新用户名                     | admin              |  |  |
| 新密码                      | ****               |  |  |
| 再次输入新密码                  | g ••••             |  |  |
| 提交                       | 重置                 |  |  |
| Co                       | pyright AliYUN IoT |  |  |

注意:登陆成功后系统提示更改默认用户名及密码,请立即修改,修改成功后

使用此账号和密码进行登录配置。

3. 无线网络配置方法

点击菜单项"无线网络",配置界面如下图所示:

|           |                                  |                   |          | 无线网络                               |              |                  |
|-----------|----------------------------------|-------------------|----------|------------------------------------|--------------|------------------|
|           |                                  |                   |          |                                    |              |                  |
| 网大配直      | SSID                             | ESSID/BSSID       | Id       | Flags                              | Status       |                  |
| 增加设备      | HIVVIFI_5721C0                   | d4:ee:07:57:21:c0 | 0        | [CURRENT]                          | connected    | wifi热点表          |
| 用户管理      | DIRECT-XNDESKTOP-<br>B7DM05HmsKC | 22:a5:89:74:6e:31 | -1       | [WPA2-PSK-CCMP][WPS][ESS]          | disconnected | 单击某行选择要加         |
| 工业的网络     | Aliyun_Hardware                  | d4:ee:07:58:f7:fc | -1       | [WPA-PSK-CCMP][WPA2-PSK-CCMP][ESS] | disconnected | 的WITI热点          |
| JUS26MISH | xiaomi6                          | ee:d0:9f:54:ba:37 | -1       | [WPA2-PSK-CCMP][ESS]               | disconnected |                  |
| 重启系统      | WiEi Assess Deint                |                   |          |                                    |              |                  |
| 退出感急      | WIFI Access Foint                | 🥒 wi              | fi热点名称,不 | 「可编辑                               | _            | 点击加入wifi         |
| 180125-X  | H34551 572400                    |                   |          |                                    | Join         |                  |
|           | HWIFI_572100                     |                   |          |                                    |              |                  |
|           | WiFi Password :                  | wit               | i密码      |                                    | Refre        | 刷新热点信息<br>名时需要多次 |
|           |                                  |                   |          |                                    |              | *                |
|           |                                  |                   |          |                                    |              | 0VI              |
|           |                                  |                   |          |                                    |              |                  |
|           |                                  |                   |          |                                    |              |                  |
|           |                                  |                   |          |                                    |              |                  |
|           |                                  |                   |          |                                    |              |                  |
|           |                                  |                   |          |                                    |              |                  |
|           |                                  |                   |          |                                    |              |                  |
|           |                                  |                   |          |                                    |              |                  |
|           | Copyright AllYUN IoT             |                   |          |                                    |              |                  |
|           |                                  |                   |          |                                    |              |                  |
|           |                                  |                   |          |                                    |              |                  |
|           |                                  |                   |          |                                    | 54           | Þ •, 🙂 🍨 📟 🐁 👕 🔛 |

根据上图红色标识说明来配置;

点击 "Refresh" 来获取最新的无线网络,选择您需要连接的 WiFi 网络,连接

成功后状态 Status 会更新为 "connected";

注意:暂不支持中文名称的热点(后续迭代支持);

4. 静态 IP 配置

特定网络需要配置静态 IP 地址, 点击菜单项 "有线网络", 进行配置即可;

| 有线网络                                    |                      |  |  |  |
|-----------------------------------------|----------------------|--|--|--|
| 网关配置   用户管理   无线网络   有线网络   重启系统   退出登录 |                      |  |  |  |
|                                         |                      |  |  |  |
| ◎自动获得 IP 地址 ⑧使用下面的 IP 地址                |                      |  |  |  |
| IP 地址:                                  | 192.168.0.111        |  |  |  |
| 子网掩码:                                   | 255.255.255.0        |  |  |  |
| 默认网关:                                   | 192.168.0.1          |  |  |  |
|                                         | 提交重置                 |  |  |  |
|                                         | Copyright AllYUN IoT |  |  |  |

## 4 绑定网关

将 LoRaWAN 网关绑定到您的团队;

操作步骤如下:

- 1. 打开手机钉钉,点击右上角+,点击"扫一扫",扫一扫网关底部印刷的二维码;
- 2. 系统打开网关介绍页面, 点击"绑定团队", 选择设备关联团队, 点击"完成"。
- 3. 系统打开网关设备详情页面,点击"确定",添加网关成功;
- 4. 系统为您的团队激活应用"IoT 智联",您可以从设备管理中找到您刚添加的 LoRa 网关;
- 5. 您也可以点击"添加设备"来添加您购买的其他 LoRAWAN 网关; 如下图所示:

| 21:15        |        | III. 🛇 🖄 | 3G at <b>l   4</b> G at <b>(85)</b> |
|--------------|--------|----------|-------------------------------------|
| $\leftarrow$ | ΙοΤ    | 智联       | ••• ×                               |
|              | 应用管理   | 设备       | 管理                                  |
|              | LoRa网关 |          | 1 >                                 |
|              | 智能会议门牌 |          | 0 >                                 |
|              | 智能会议桌签 |          | 0 >                                 |
|              |        |          |                                     |
|              |        |          |                                     |
|              |        |          |                                     |
|              |        |          |                                     |
|              |        |          |                                     |
|              |        |          |                                     |
|              |        |          |                                     |
|              |        |          |                                     |
|              |        | 设备       |                                     |
|              | ≡ (    |          |                                     |